# فتاه ئياهم ىلع NAT معد تاملعم نيوكت SPA8000

#### فدەلا

زاهج ربع لقنلا ءانثأ IP نيوانع ليدعتب موقت ةيلمع يه (NAT) ةكبشلا ناونع ةمجرت مادختسا متي IP. قمزح سأريف دحاو IP ناونع نييعت قداعا ضرغب رورملا ةكرح هيجوت نم فدهلا IP. نيوانع ضراعت بنجتل ايفخم يلخادلا IP ناونع ءاقبإل نامألا ضارغأل NAT موقت SPA8000. نم يرظانت فتاه ئياهم ىلع NAT معد تاملعم نيوكت وه دنتسملا اذه (SIP) لمعلا ةسلج عدب لوكوتورب نيوكت يف قمهم ةفيظو ليغشتب NAT معد تاملعم يزلا

### قيبطتلل لباقلا زاهجلا

• SPA8000

## جماربلا رادصإ

• 6.1.12

### NAT معد تاملعم نيوكت

رتخاو لوؤسمك بيولا نيوكتل ةدعاسملا ةادألا ىلإ لوخدلا ليجستب مق 1. ةوطخلا ةحفص حتف متي .SIP **حوصلا < مدقتم < لوؤسملا لوخد ليجست** 

| SIP Parameters                |                        |                              |                        |  |
|-------------------------------|------------------------|------------------------------|------------------------|--|
| Max Forward:                  | 70                     | Max Redirection:             | 5                      |  |
| Max Auth:                     | 2                      | SIP User Agent Name:         | \$VERSION              |  |
| SIP Server Name:              | \$VERSION              | SIP Reg User Agent Name:     |                        |  |
| SIP Accept Language:          |                        | DTMF Relay MIME Type:        | application/dtmf-relay |  |
| Hook Flash MIME Type:         | application/hook-flash | Remove Last Reg:             | no 💌                   |  |
| Use Compact Header:           | no 💌                   | Escape Display Name:         | no 💌                   |  |
| RFC 2543 Call Hold:           | yes 💌                  | Mark All AVT Packets:        | yes 💌                  |  |
| SIP TCP Port Min:             | 5060                   | SIP TCP Port Max:            | 5080                   |  |
| SIP TCP Port Min Mod2:        | 5160                   | SIP TCP Port Max Mod2:       | 5180                   |  |
| SIP TCP Port Min Mod3:        | 5260                   | SIP TCP Port Max Mod3:       | 5280                   |  |
| SIP TCP Port Min Mod4:        | 5360                   | SIP TCP Port Max Mod4:       | 5380                   |  |
| SIP Timer Values (sec)        |                        |                              |                        |  |
| SIP T1:                       | .5                     | SIP T2:                      | 4                      |  |
| SIP T4:                       | 5                      | SIP Timer B:                 | 32                     |  |
| SIP Timer F:                  | 32                     | SIP Timer H:                 | 32                     |  |
| SIP Timer D:                  | 32                     | SIP Timer J:                 | 32                     |  |
| INVITE Expires:               | 240                    | ReINVITE Expires:            | 30                     |  |
| Reg Min Expires:              | 1                      | Reg Max Expires:             | 7200                   |  |
| Reg Retry Intvl:              | 30                     | Reg Retry Long Intvl:        | 1200                   |  |
| Reg Retry Random Delay:       |                        | Reg Retry Long Random Delay: |                        |  |
| Reg Retry Intvl Cap:          |                        |                              |                        |  |
| Response Status Code Handling |                        |                              |                        |  |
| SIT1 RSC:                     |                        | SIT2 RSC:                    |                        |  |
| SIT3 RSC:                     |                        | SIT4 RSC:                    |                        |  |
| Try Backup RSC:               |                        | Retry Reg RSC:               |                        |  |

| NAT Support Parameters |              |                        |              |
|------------------------|--------------|------------------------|--------------|
| Handle VIA received:   | no 💌         | Handle VIA rport:      | no 💌         |
| Insert VIA received:   | no 💌         | Insert VIA rport:      | no 💌         |
| Substitute VIA Addr:   | no 💌         | Send Resp To Src Port: | no 💌         |
| STUN Enable:           | no 💌         | STUN Test Enable:      | no 💌         |
| STUN Server:           | 192.168.15.1 | TURN Server:           | 192.168.14.3 |
| Auth Server:           | 192.168.2.3  | EXT IP:                | 192.168.0.3  |
| EXT RTP Port Min:      | 1            | EXT RTP Port Min Mod2: | 3            |
| EXT RTP Port Min Mod3: | 4            | EXT RTP Port Min Mod4: | 5            |
| NAT Keep Alive Intvl:  | 15           |                        |              |

نم لوحملا نيكمتل ةملتسملا VIA رشؤم ةلدسنملا ةمئاقلا نم **معن** رتخأ .2 ةوطخلا لهاجت متيس ،**ال** ىلإ نييعتلا ةلاح يف .VIA سأر يف ةملتسملا ةملعملا ةجلاعم ايه ةيضارتفالا ةميقلا .ةملعملا

ة المن الم المعن الم **معن** رتخاً .3 ةوطخل المعن الم تم عن الم معن الم المعن الم المعن الم تم معن المالة الم الم الماجت متيس ،**ال** <u>مل</u> المي الماح عن المال المار في المال المار من المال المال المال المال الم المال المالي المالي المالي المالي المالي المالي المالي المالي المالي المالي المالي المالي المالي المالي المالي ا

جاردإ نم لوحملا نيكمتل VIA RECEIVED جاردإ ةلدسنملا ةمئاقلا نم **معن** رتخأ .4 ةوطخلا ةملتسملا IP ميق فالتخأ ةلاح يف SIP تاباجتسا سأر يف ةملتسملا جاردإلا ةملعم و IP و IP دميقل IP. و IP و IP و IP و IP تام

جاردا نم لوحملا نيكمتل VIA ذفنم ربع جاردا ةلدسنملا ةمئاقلا نم **معن** رتخاً .5 ةوطخلا VIA و ةملتسملا IP ميق تناك اذا SIP تاباجتسا سأر يف ةملتسملا ذفنملا ةملعم no. يه ةيضارتفالا ةميقلا .ةفلتخم IP ربع قلسرملا

ءانيم nat IP ططخي نم لمعتسي نأ ناونع قيرط نع ليدبلا نم **معن** ترتخأ .6 ةوطخلا يه ةيضارتفالا ةميقلا .سأر VIA لا يف ةميق

رايخ اذه حمسي .SRC ذفنم ىلإ RESP لاسرا ةلدسنملا ةمئاقلاا نم **معن** رتخأ .7 ةوطخلا عانيم by-لسري VIA لا نم الدب ءانيم ردصم بلطلا ىلإ تلسرأ نوكي نأ تاباجتسا. مي ةيضارتفالا ةميقلا.

انييعت فاشتكال STUN Enable قلدسنملا ةمئاقلاا نم **معن** رتخأ .8 ةوطخلا NAT. تانييعت فاشتكال مي عن معن المات NAT. تانيي

،حلاص STUN مداخ رفاوتو 9 ةوطخلا يف STUN Enable ةزيم نيكمت ةلاح يف .9 ةوطخلا مداخب لصتي وهو .هليغشت دنع NAT عون نم فاشتكا ةيلمع ءارجإ لوحملل نكمي لجسلا تابلط ةفاك يف ريذحت سأر يف فاشتكالا ةجيتن نع غالبإلا متيسو نوكملا نيوعت ليطعت متيس ،لثامتم ةيامح رادج وأ لثامتم NAT لوحملا فشتكا اذإ .ةقحاللا نم **معن** رتخا ،معن يلإ ةميقلا نييعتل .no يه لقحلا اذهل ةيضارتفالا ةميقل. NAT. ان يعن النها تميق الا الالالالي عنه الالالا

مداخ لقح يف .10 ةوطخلاا STUN، مداخل لماكلاب لهؤملا لاجمل مسا وأ IP ناونع لخدأ STUN، مداخ لقح يف .10 ةوطخلا نييعت فاشتكال لاصتالل NAT.

NAT لقح يف (NAT لوح تاداشرالا مادختساب TURN (Traversal مداخ لخدأ 11. ةوطخلا TURN يمداخ لخداً عن URN Server. تانايبلا لابقتسإ

ةقداصم مداخ وه ةقداصملا مداخ .ةقداصملا مداخ لقح يف ةقداصملا مداخ لخداً .12 ةوطخلا زاهجلل رورملا ةملكو مدختسملا مسا ةقداصمل مدختسي.

IP ناونع لادبتسإ ەنأش نم يذلا يجراخلا IP ناونع لخدأ ،يلاتلا IP لقح يف 13. ةوطخلا مت اذإ .0.0.0.0 يە ةيضارتفالا ةميقلا .ةرداصلا SIP لئاسر عيمج يف لوحملل يلعفلا لادبتسإ يأ ءارجإ متي الف ،0.0.0.0 لاخدإ لا نم مقر ططخي ءانيم يجراخ لا ةقيقد لخدي ءانيم RTP يفتاهلا طخلا يف 14 ةوطخلا دعب ،رفص وه سيل نإ .رفص يه لقحلا اذهل ةيضارتفالا ةميقلا .ةقيقد ءانيم RTP ةميق ءانيم لثامي لا لتلدبتسا نوكي ةلاسر SIP جراخ لك يف مقر ءانيم RTP لا كلذ يدم ءانيم RTP قيجراخلا يف.

nat نيعي نيب لصافلا دوزي نأ لاجم لخدم طشن ظفح nat لا يف ةميق تلخد .15 ةوطخلا NAT تانييعت ةيحالص ءاهتنا عنمي ةيح لئاسرب ظافتحالا NAT .طشن ةلاسر نوقبي قيناث 15 يه ةيضارتفالا ةميقلا .NAT زاهج يلع.

تادادعإلا ظفحل **تارييغتلا لك لاسرا** ىلع رقنا .16 ةوطخلا.

ةمجرتاا مذه لوح

تمجرت Cisco تايان تايانق تال نم قعومجم مادختساب دنتسمل اذه Cisco تمجرت ملاعل العامي عيم عيف نيم دختسمل لمعد يوتحم ميدقت لقيرشبل و امك ققيقد نوكت نل قيل قمجرت لضفاً نأ قظعالم يجرُي .قصاخل امهتغلب Cisco ياخت .فرتحم مجرتم اممدقي يتل القيفارت عال قمجرت اعم ل احل اوه يل إ أم اد عوجرل اب يصوُتو تامجرت الاذة ققد نع اهتي لوئسم Systems الما يا إ أم الا عنه يل الان الانتيام الال الانتيال الانت الما